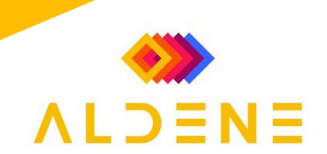

## Capture et Déploiement Images Windows 11

Lien référence : <u>Déployer Windows 11 23H2 avec MDT sous Windows Server 2022 (it-connect.fr)</u> <u>MDT : capturer une image de référence Windows 11 (it-connect.fr)</u>

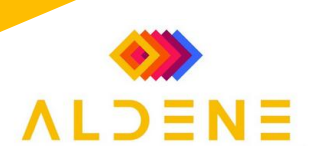

### Table des matières

| ١.   | Capturer image Windows 11 23H2 avec MDT 3                  |
|------|------------------------------------------------------------|
| II.  | Importer l'image WIM dans MDT7                             |
| III. | Créer une séquence de tâches avec une image de référence10 |
| IV.  | Ajouter l'image de référence à une séquence de tâches14    |
| V.   | Mettre à jour l'image Lite Touch                           |
| VI.  | Déployer l'image de référence avec MDT16                   |

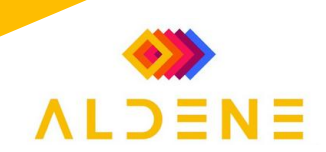

#### I. Capturer image Windows 11 23H2 avec MDT

Depuis l'explorateur de fichier de votre Windows de référence rendez-vous dans le dossier : \\SRV-MDT\DeploymentShare\$\Scripts

#### Lancer le fichier LiteTouch.VBScript

| Scripts                                 | × +                      |                     |                     |        |
|-----------------------------------------|--------------------------|---------------------|---------------------|--------|
| $\leftarrow$ $\rightarrow$ $\uparrow$ ( | C                        | > Deploymentshare\$ | > Scripts           |        |
| 🕂 Nouveau 🗸                             | 0 🗋 🎒 🖻 🗓                | ↑ Trier 🗸 🗮 Affich  | ner 🗸 🔸             |        |
| Accueil                                 | Nom                      | Modifié le          | Туре                | Taille |
|                                         | ltemlcon1                | 13/09/2017 09:09    | Fichier PNG         | 1 Ko   |
| <b>M</b> Galene                         | C ListOfLanguages        | 13/09/2017 09:09    | Microsoft Edge H    | 309 Ko |
| > 🦲 OneDrive - Persona                  | 📓 LiteTouch              | 14/12/2018 09:21    | Fichier de script V | 3 Ko   |
|                                         | 🛞 LiteTouch              | 14/12/2018 09:21    | Fichier Windows S   | 56 Ko  |
| 🛄 Bureau 🛛 🖈                            | 🕱 LTIApply               | 14/12/2018 09:21    | Fichier Windows S   | 57 Ko  |
| 🚽 Téléchargement 🖈                      | 🛞 LTIBootstrap           | 14/12/2018 09:21    | Fichier de script V | 2 Ko   |
| 🔤 Documents 🛛 🖈                         | 😹 LTICleanup             | 14/12/2018 09:21    | Fichier Windows S   | 23 Ko  |
| 🔤 Images 🔹                              | LTICopyScripts           | 14/12/2018 09:21    | Fichier Windows S   | 4 Ko   |
|                                         | 📓 LTIGetFolder           | 14/12/2018 09:21    | Fichier Windows S   | 2 Ko   |
| 🕑 Musique 🛛 🖈                           | S LTIOEM                 | 14/12/2018 09:21    | Fichier Windows S   | 5 Ko   |
| 🔀 Vidéos 🛛 🖈                            | 📓 LTISuspend             | 14/12/2018 09:21    | Fichier Windows S   | 5 Ko   |
| 💻 Ce PC 🛛 📌                             | 🖉 LTISysprep             | 14/12/2018 09:21    | Fichier Windows S   | 12 Ko  |
|                                         | LTITriggerUpgradeFailure | 14/12/2018 09:21    | Fichier Windows S   | 2 Ko   |

#### Sélectionnez la séquence de tâche "Capturer Windows 11"

| 🚳 Windows Deployment Wiza                  | rd                                                                                                    | $\times$ |
|--------------------------------------------|----------------------------------------------------------------------------------------------------|----------|
| 尽 Task Seque                               | nce                                                                                                    |          |
| Task Sequence<br>Computer Details<br>Ready | Select a task sequence to execute on this computer.    Windows 11  Gapture Windows 11 23h2 Gaptore Windows 11 Pro 23h2 no 365 Gaptoper Windows 11 Pro 23H2 with 365 |          |
|                                            | Back Next <b>Cancel</b>                                                                                                    |          |

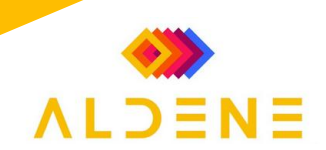

Choisissez **"Capture an image of this reference computer".** Vous pouvez éventuellement donner un nom personnalisé à l'image WIM. Ici, la capture va générer l'image **"CAPTW11-TEST.wim"**.

Pour vous il faut nommer votre image en fonction du Windows capturé, sa version et ses particularités. (Exemple : CPT-WIN11-23h2-365)

#### Cliquer sur NEXT.

| 🚳 Windows Deployment Wiza | ard                                                                                                    | × |
|---------------------------|----------------------------------------------------------------------------------------------------|---|
| i Capture Im              | age                                                                                                    |   |
| Task Sequence             | Specify whether to capture an image.                                                                                                    |   |
| Ready                     | <ul> <li>Capture an image of this reference computer.<br/>Specify the UNC path where the image should be stored and the file name to use.</li> </ul>                                                |   |
|                           | Location:<br>\\SRV-MDT\DeploymentShare\$\Captures                                                                                                    |   |
|                           | File name:                                                                                                    |   |
|                           | CAPTW11-TEST.wim                                                                                                    |   |
|                           | <ul> <li>Sysprep this computer.</li> <li>Initiate Sysprep for the operating system, but do not capture an image (useful when generating a VHD).</li> <li>Prepare to capture the machine.</li> </ul> |   |
|                           | Copy the needed Sysprep files to the proper location, but do nothing else.                                                                                                    |   |
|                           | <ul> <li>Do not capture an image of this computer.</li> <li>This is a normal deployment, so an image does not need to be captured.</li> </ul>                                                       |   |
|                           | <u>B</u> ack <u>N</u> ext <u>C</u> ancel                                                                                                    |   |

Le LiteTouch va commencer par initier un Sysprep sur la machine Windows. Cette étape est cruciale car Sysprep efface toutes les informations spécifiques à la machine : le SID, le nom de l'ordinateur, etc... Afin de préparer la machine au clonage ou à la création d'une image de référence (notre cas).

Il y a régulièrement des plantages à cette étape, notamment à cause des applications Appx provisionnées dans une session et pas dans une autre.

| Si vous rencontre | ez cette erreur :                                                      |          |
|-------------------|------------------------------------------------------------------------|----------|
|                   | 🚳 Deployment Summary                                                   | $\times$ |
|                   | 🔊 Failure                                                              |          |
|                   | Operating system deployment did not complete successfully.             |          |
|                   | Please review the log files to determine the cause of the problem.     |          |
|                   | During the deployment process, 16 errors and 8 warnings were reported. |          |
|                   | S Details                                                              |          |
|                   |                                                                        |          |
|                   |                                                                        |          |
|                   |                                                                        |          |
|                   |                                                                        |          |
|                   |                                                                        |          |
|                   |                                                                        |          |
|                   | <u>Einish</u>                                                          |          |

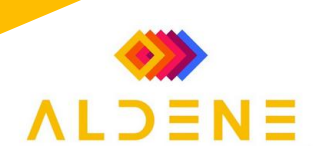

Aller dans le dossier C:\Windows\System32\sysprep\Panther\ de votre image de Windows :

|   | Panther         |            |      | ×           | +  |         |   |      |          |       |        |         |       |              |      |        |
|---|-----------------|------------|------|-------------|----|---------|---|------|----------|-------|--------|---------|-------|--------------|------|--------|
| ~ | $\rightarrow$   | $\uparrow$ | C    | $\square$ > |    | Windows | > | Syst | em32     | > :   | Syspre | p>      | Pa    | nther        |      | Rech   |
| ÷ | Nouveau ~       | *          | Q    | []          | () | Ŕ       | ŵ |      | ∱↓ Trier | Ŷ     | ≡.     | Affiche | r ~   |              |      |        |
|   | Accueil         |            | No   | m           |    | ^       |   |      | Modifié  | le    |        |         | Туре  |              | Tail | le     |
|   | Galerie Galerie |            | 💽 di | iagerr      |    |         |   |      | 05/08/20 | 024 1 | 1:45   |         | Micro | osoft Edge H |      | 23 Ko  |
|   |                 |            | 💽 di | iagwrn      |    |         |   |      | 05/08/20 | 024 1 | 1:45   |         | Micro | osoft Edge H |      | 45 Ko  |
|   |                 |            | 📄 se | etupact     |    |         |   |      | 05/08/20 | 024 1 | 1:45   |         | Docu  | ment texte   |      | 252 Ko |
|   |                 |            | 📄 se | etuperr     |    |         |   |      | 05/08/20 | 024 1 | 1:45   |         | Docu  | iment texte  |      | 6 Ko   |

Il faut consulter fichier journal setupact.log et constater la ligne comme suivante : SYSPRP Package **<Nom du package>** was installed for a user, but not provisioned for all users.

Exemple :

| 2224-08-05 11:45:55, Info       SYSPRP SysprepSession::CreateXPathForSelection: Processor architecture in registry is AVD64         2224-08-05 11:45:55, Info       SYSPRP ActionPlatform::LauncMModule: Executing method 'VsysprepSession:/System23/bdeSysprep.dll         2224-08-05 11:45:55, Info       SYSPRP ActionPlatform::LauncMModule: Executing method 'VsysprepSession:/System32/bdeSysprep.dll         2224-08-05 11:45:55, Info       SYSPRP ActionPlatform::LauncMModule: Executing method 'VsysprepSession:/System32/bdeSysprep.dll         2224-08-05 11:45:55, Info       SYSPRP ActionPlatform::LauncMModule: Executing method 'VsysprepSession:/System32/bdeSysprep.dll         2224-08-05 11:45:55, Info       SYSPRP ActionPlatform::LauncMModule: System32/bdBbbwe was installed for a user, but not provisioned for all users. This package will not function         2224-08-05 11:45:56, Info       SYSPRP ActionPlatform::LauncMModule: System32/bdBbbwe was installed for a user, but not provisioned for all users. This package will not function         2224-08-05 11:45:56, Info       SYSPRP ActionPlatform::LauncMModule: System32/bdBbbwe was installed for a user, but not provisioned for all users. This package will not function         2224-08-05 11:45:56, Info       SYSPRP ActionPlatform::LauncMModule: System32/bdBbbwe was installed for a user, but not provisioned for all users. This package will not function         2224-08-05 11:45:56, Info       SYSPRP ActionPlatform::LauncMModule: System32(SysprepSession:System32(SysprepSession:System32(SysprepSession:System32(SysprepSession:System32(SysprepSession:System32(SysprepSession:System32(SysprepSession:System32(SysprepSession:System32(S                                                                                                    |                            |                                                                                                    |
|----------------------------------------------------------------------------------------------------|----------------------------|----------------------------------------------------------------------------------------------------|
| 2024-08-05 11:45:55, Info     SYSPR ActionPlatform::LauncHModule: Executing method 'ValidateBitLockerState' from C:\Windows\System32\BdeSysprep.dll       2024-08-05 11:45:55, Info     SYSPR ActionPlatform::LauncHModule: Executing method 'ValidateBitLockerState' from C:\Windows\System32\BdeSysprep.dll       2024-08-05 11:45:55, Info     SYSPR ActionPlatform::LauncHModule: Executing method 'ValidateBitLockerState' from C:\Windows\System32\BdeSysprep.dll       2024-08-05 11:45:55, Info     SYSPR ActionPlatform::LauncHModule: Executing method 'SysprepGeneralIzeValidate' from C:\Windows\System32\BdeSysprep.dll       2024-08-05 11:45:55, Info     SYSPR ActionPlatform::LauncHModule: Executing method 'SysprepGeneralIzeValidate' from C:\Windows\System32\BdeSysprep.dll       2024-08-05 11:45:55, Info     SYSPR Package Microsoft.BingSearch 1.0:55, 0:46, 0:48, 0:48, 0:                                                                                                    | 2024-08-05 11:45:56, Info  | SYSPRP SysprepSession::CreateXPathForSelection: Processor architecture in registry is AMD64                                                                |
| 2024-08-05 11:45:55, Info       SYSPR ActionPlatform::LaunchModule: Successfully executed 'ValidateBitockerState' from C:\Windows\System2\dpdsSysprep.dll         2024-08-05 11:45:55, Info       SYSPR ActionPlatform::LaunchModule: Executing method 'SysprepGeneralizValidate' from C:\Windows\System2\dpdsSysprep.dll         2024-08-05 11:45:55, Info       SYSPR ActionPlatform::LaunchModule: Executing method 'SysprepGeneralizValidate' from C:\Windows\System2\dpdsSysprep.dll         2024-08-05 11:45:55, Info       SYSPR ActionPlatform::LaunchModule: SysprepGeneralizValidate' from C:\Windows\System2\dpdsSysprep.dll         2024-08-05 11:45:55, Info       SYSPR ActionPlatform::LaunchModule: System2\dpdsBbbwe was installed for a user, but not provisioned for all users. This package will not function         2024-08-05 11:45:55, Info       SYSPR ActionPlatform::LaunchModule: Sister distanch         2024-08-05 11:45:55, Info       SYSPR ActionPlatform::LaunchModule: Sister distanch         2024-08-05 11:45:55, Info       SYSPR ActionPlatform::LaunchModule: Sister distanch         2024-08-05 11:45:55, Info       SYSPR ActionPlatform::LaunchModule: Sister distanch         2024-08-05 11:45:55, Info       SYSPR ActionPlatform::LaunchModule: Sister distanch         2024-08-05 11:45:55, Info       SYSPR ActionPlatform:LaunchModule: Sister distanch         2024-08-05 11:45:55, Info       SYSPR ActionPlatform::LaunchModule: Sister distanch         2024-08-05 11:45:55, Info       SYSPR ActionPlatform:LaunchModule: Sister disthist         2024-08-05 11:45                                                                                                    | 2024-08-05 11:45:56, Info  | SYSPRP ActionPlatform::LaunchModule: Executing method 'ValidateBitLockerState' from C:\Windows\System32\BdeSysprep.dll                                     |
| 2224-08-05 11:45:55, Info     SYSPR ActionPlatform::LaunchModule: Executing method 'SysprepGeneralIzeValidate' from C:\Windows\System32\AppxSysprep.dll       2224-08-05 11:45:55, Info     SYSPR Pactage Nicrosoft.BingSearch 1.0-55, 0, xfo       2224-08-05 11:45:55, Info     SYSPR Pactage Nicrosoft.BingSearch 1.0-55, 0, xfo       2224-08-05 11:45:55, Info     SYSPR Pactage Nicrosoft.BingSearch 1.0-55, 0, xfo       2224-08-05 11:45:55, Info     SYSPR Pactage Nicrosoft.BingSearch 1.0-55, 0, xfo       2224-08-05 11:45:55, Info     SYSPR Pactage Nicrosoft.BingSearch 1.0-55, 0, xfo       2224-08-05 11:45:55, Info     SYSPR Pactage Nicrosoft.BingSearch 1.0-55, 0, xfo       2224-08-05 11:45:55, Info     SYSPR Pactage Nicrosoft.BingSearch 1.0-55, 0, xfo       2224-08-05 11:45:55, Info     SYSPR Pactage Nicrosoft.BingSearch 1.0-57, 0, xfo       2224-08-05 11:45:55, Infor     SYSPR Pactage Nicrosoft.BingSearch 1.0-57, 0, xfo       2224-08-05 11:45:55, Infor     SYSPR Pactage Nicrosoft.BingSearch 1.0-57, 0, xfo       2224-08-05 11:45:55, Infor     SYSPR Pactage Nicrosoft.BingSearch 1.0-57, 0, xfo       224-08-05 11:45:55, Infor     SYSPR Pactage Nicrosoft.BingSearch 1.0-57, 0, xfo       224-08-05 11:45:55, Infor     SYSPR Pactage Nicrosoft.BingSearch 1.0-57, xfo       224-08-05 11:45:55, Infor     SYSPR Pactage Nicrosoft.BingSearch 1.0-57, xfo       224-08-05 11:45:55, Infor     SYSPR Pactage Nicrosoft.BingSearch 1.0-57, xfo       224-08-05 11:45:55, Infor     SYSPR Pactage Nicrosoft.BingSearch 1.0-57, xfo                                                                                                    | 2024-08-05 11:45:56, Info  | SYSPRP ActionPlatform::LaunchModule: Successfully executed 'ValidateBitLockerState' from C:\Windows\System32\BdeSysprep.dll                                |
| 2024.08-05 11:45:55, Info       CXCBBP Extering SyspenDecencilizValidate (anow), validating whethen all eager are also encylsioned.         2024.08-05 11:45:55, Info       SXSPRP Pactage Microsofts.BingSearch 1.0.95.0.x44       website was installed for a user, but not provisioned for all users. This package will not function         2024.08-05 11:45:55, Info       SXSPRP Pactage Microsofts.BingSearch 1.0.95.0.x44       website.SingSearch 1.0.95.0.x44       website.SingSearch 1.0.95.0.x44         2024.08-05 11:45:55, Info       SXSPRP Pactage Microsofts.BingSearch 1.0.95.0.x44       website.SingSearch 1.0.95.0.x44       website.SingSearch 1.0.95.0.x44         2024.08-05 11:45:55, Info       SXSPRP ActionPlatform::LauncHkodule: Failure occurred while executing 'SysprepGeneralizeValidate' from C:\Windows\System32\AppxSysprep.dtl; dwRet = 0x3cf2         2024.08-05 11:45:55, Info       SYSPR PactionPlatform::LauncHkodule: Failure occurred while executing 'SysprepGeneralizeValidate' from C:\Windows\System32\AppxSysprep.dtl; dwRet = 0x3cf2         2024.08-05 11:45:55, Info       SYSPR PachTatformAtcins:Failed while validating systemp session atcins; dwRet = 0x3cf2         2024.08-05 11:45:55, Info       SYSPR PachTatformAtcins:Failed while validating systemp session atcins; dwRet = 0x3cf2         2024.08-05 11:45:55, Info       SYSPR PachTatformAtcins:Failed while validating systemp session atcins; dwRet = 0x3cf2         2024.08-05 11:45:55, Info       SYSPR PachTatformAtcins: explore execution. dwRet = 0x3cf2         2024.08-05 11:45:55, Info       SYSPR PachTatformAtcins: explore executio                                                                                                    | 2024-08-05 11:45:56, Info  | SYSPRP ActionPlatform::LaunchModule: Executing method 'SysprepGeneralizeValidate' from C:\Windows\System32\AppxSysprep.dll                                 |
| 2024-08-05 11:45:55, Error     SYSPR Package Microsoft.BingSearch 1.0:950. ytd.     BewkpidgBbpe was installed for a user, but not provisioned for all users. This package will not function       2024-08-05 11:45:55, Error     SYSPR Package Microsoft.BingSearch 1.0:950. ytd.     BewkpidgBbpe was installed for a user, but not provisioned for all users. This package will not function       2024-08-05 11:45:55, Error     SYSPR Package Microsoft.BingSearch 1.0:950. ytd.     SYSPR Package Microsoft.BingSearch 1.0:950. ytd.       2024-08-05 11:45:55, Error     SYSPR Package Microsoft.BingSearch 1.0:950. ytd.     SYSPR Package Microsoft.BingSearch 1.0:950. ytd.       2024-08-05 11:45:55, Error     SYSPR Package Microsoft.BingSearch 1.0:950. ytd.     SYSPR Package Microsoft.BingSearch 1.0:950. ytd.       2024-08-05 11:45:55, Error     SYSPR Package Microsoft.BingSearch 1.0:950. ytd.     SYSPR Package Microsoft.BingSearch 1.0:950. ytd.       2024-08-05 11:45:55, Error     SYSPR Package Microsoft.BingSearch 1.0:950. ytd.     SYSPR Package Microsoft.BingSearch 1.0:950. ytd.       2024-08-05 11:45:55, Error     SYSPR Package Microsoft.BingSearch 1.0:950. ytd.     SYSPR Package Microsoft.BingSearch 1.0:950. ytd.       2024-08-05 11:45:55, Error     SYSPR Package Microsoft.BingSearch 1.0:950. ytd.     SYSPR Package Microsoft.BingSearch 1.0:950. ytd.       2024-08-05 11:45:55, Error     SYSPR Package Microsoft.BingSearch 1.0:950. ytd.     SYSPR Package Microsoft.BingSearch 1.0:950. ytd.       2024-08-05 11:45:55, Error     SYSPR Package Microsoft.BingSearch 1.0:950. ytd.     SYSPR Package Microsoft.B                                                                                                    | 2024-08-05 11:45:56, Info  | SYSDRP Entering SyspensGeneralizeValidate (Anny) - validating whether all apps are also provisioned.                                                       |
| 2024.08-05 11:45:56, Error     SYSPRP rated to remove apps for the current user: 0x80073cf2.       2024.08-05 11:45:56, Error     SYSPRP ActionPlatform::LaunchWodule: Fallure occurred while executing 'SysprepGeneralizeValidate' from C:\Windows\System32\Sysprep.dll; dwRet = 0x3cf2       2024.08-05 11:45:56, Error     SYSPRP ActionPlatform::LaunchWodule: Fallure occurred while executing 'SysprepGeneralizeValidate' from C:\Windows\System32\Sysprep.ActionFiles\Generalize.xml; dwRet = 0x3cf2       2024.08-05 11:45:56, Error     SYSPRP ActionPlatform::LaunchWodule: Fallure occurred while executing 'SysprepGeneralizeValidate' from C:\Windows\System32\Sysprep.ActionFiles\Generalize.xml; dwRet = 0x3cf2       2024.08-05 11:45:56, Error     SYSPRP AnnPlatformActions:Falled while validating sysprep session actions; dwRet = 0x3cf2       2024.08-05 11:45:56, Error     [0x0f0007] SYSPRP RunDlisin error occurred while running registry sysprep DLIs, halting sysprep secution. dwRet = 0x3cf2       2024.08-05 11:45:56, Error     [0x0f007] SYSPRP RunDlisin error occurred while sysprep generalize internal provideers; in = 0x06073cf2                                                                                                    | 2024-08-05 11:45:56, Error | SYSPRP Package Microsoft.BingSearch_1.0.95.0_x648wekyb3d8bbwe was installed for a user, but not provisioned for all users. This package will not function  |
| 2224-08-05 11:45:55, frror     SYSPR Exit code of RemoveAllApps thread was 0x3cf2.       2224-08-05 11:45:55, frror     SYSPR Axit completions: failure occurred while executing 'SysprepGeneralizeValidate' from C:\Windows\System32\AppxSysprep.dtl; dwRet = 0x3cf2.       2224-08-05 11:45:55, frror     SYSPR AxitonPlatform:LisauncModule: Failure occurred while executing 'SysprepKettonFiles\Generalize.xml; dwRet = 0x3cf2.       2224-08-05 11:45:55, frror     SYSPR AxitonPlatform:LisauncModule: For in validating ascinos from C:\Windows\System32\AppxSysprep\AttineFiles\Generalize.xml; dwRet = 0x3cf2.       2224-08-05 11:45:55, frror     SYSPR RunDistronActions: failed while validating sysprep session atting: dwRet = 0x3cf2.       2224-08-05 11:45:55, frror     GwOf0003 SYSPR RunDistronActions: enable validate sysprep generalize internal provideors; for the 0x3cf2.       2224-08-05 11:45:55, frror     [0x0f0003] SYSPR RunDistronActions: enable validate sysprep generalize internal provideors; for the 0x3cf2.                                                                                                    | 2024-08-05 11:45:56, Error | SYSPRP railed to remove apps for the current user: 0x80073cf2.                                                                                             |
| 2024-08-05 11:45:56, Error     SYSPR ActionPlatform::LaunchModule: Failure occurred while executing 'SysprepeGeneralizeValidate' from (: \kindows\System32\AppxSysprep.dll; dwRet = 0x3cf2       2024-08-05 11:45:56, Error     SYSPR SysprepSession::Validate: Error in validating storm in validating storm in vali | 2024-08-05 11:45:56, Error | SYSPRP Exit code of RemoveAllApps thread was 0x3cf2.                                                                                                    |
| 2024-08-05 11:45:56, Error     SYSPRP SysprepSession::Validate: Error in validating actions from C:\kindows\System32\Sysprep\ActionFiles\Generalize.xml; dwRet = 0x3cf2       2024-08-05 11:45:56, Error     SYSPR RunPlatformActions:Failed while validating sysprep session actions; dwRet = 0x3cf2       2024-08-05 11:45:56, Error     Sysprentifies (bwRet month):s.ne error on curred while running registry sysprep DLLs, halting sysprep execution. dwRet = 0x3cf2       2024-08-05 11:45:56, Error     [0x0f0008] SYSPR RunPlatformActions:Failed while error in validate: sysprep generalize internal providers; hr = 0x80073cf2                                                                                                    | 2024-08-05 11:45:56, Error | SYSPRP ActionPlatform::LaunchModule: Failure occurred while executing 'SysprepGeneralizeValidate' from C:\Windows\System32\AppxSysprep.dll; dwRet = 0x3cf2 |
| 2024-08-05         11:45:56, Error         SYSPRP RunPlatformActions:Failed while validating Sysprep session actions; dwRet = 0x3cf2           2024-08-05         11:45:56, Error         [0x0f0070] SYSPRP RunDls:An error occurred while running registry sysprep DLLs, halting sysprep seesuiton. dwRet = 0x3cf2           2024-08-05         11:45:56, Error         [0x0f0070] SYSPRP RunDls:An error occurred while sysprep generalize internal providers; hr = 0x3cf2                                                                                                    | 2024-08-05 11:45:56, Error | SYSPRP SysprepSession::Validate: Error in validating actions from C:\Windows\System32\Sysprep\ActionFiles\Generalize.xml; dwRet = 0x3cf2                   |
| 2024-08-05 11:45:56, Error [0x0f0070] SYSPRP RunDlls:An error occurred while running registry sysprep DLLs, halting sysprep execution. dwRet = 0x3cf2<br>2024-08-05 11:45:56, Error [0x0f00d8] SYSPRP WinMain:Hit failure while pre-validate sysprep generalize internal providers; hr = 0x80073cf2                                                                                                    | 2024-08-05 11:45:56, Error | SYSPRP RunPlatformActions:Failed while validating Sysprep session actions; dwRet = 0x3cf2                                                                  |
| 2024-08-05 11:45:56, Error [0x0f00d8] SYSPRP WinMain:Hit failure while pre-validate sysprep generalize internal providers; hr = 0x80073cf2                                                                                                    | 2024-08-05 11:45:56, Error | [0x0f0070] SYSPRP RunDlls:An error occurred while running registry sysprep DLLs, halting sysprep execution. dwRet = 0x3cf2                                 |
|                                                                                                    | 2024-08-05 11:45:56, Error | [0x0f00d8] SYSPRP WinMain:Hit failure while pre-validate sysprep generalize internal providers; hr = 0x80073cf2                                            |

Dans ce cas, vous devez utiliser PowerShell et utiliser la commande suivante pour faire le nettoyage nécessaire :

Remove-AppxPackage -Package <Nom du package>

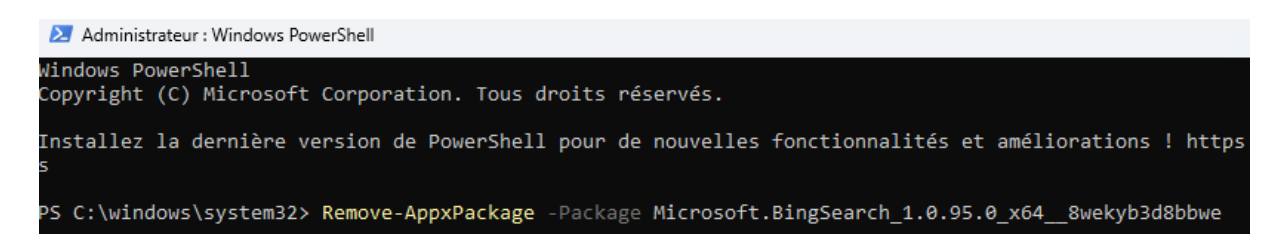

Si vous ne parvenez pas à supprimer le paquet, essayez cette commande en supplémenaire toujours depuis PowerShell :

Get-AppxPackage -AllUsers <Nom du package> | Remove-AppxPackage -AllUsers

Recommencer jusqu'à la capture de l'image fonctionne, Il est parfois nécessaire de faire toutes cette manipulation plusieurs fois pour la même erreur mais avec des paquets différents A

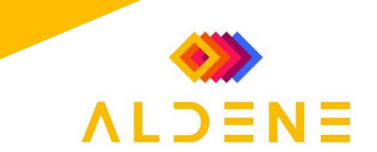

Une fois la capture correctement exécuter, la machine va automatiquement poursuivre la capture et procéder à la création de l'image WIM. Ceci signifie que l'image WIM est envoyée dans le répertoire "**Captures**" de votre DeploymentShare sur le SRV-MDT.

| Installation Progress IT-Connect Running: Lite Touch Installation Running action: Oreste WIM [==== 7.0% ] |                            | Microsoft                    | t Deployment Toolkit |
|----------------------------------------------------------------------------------------------------|----------------------------|------------------------------|----------------------|
| Installation Progress IT-Connect Running: Lite Touch Installation Running acton: Create WIM [==== 7.0% ]  |                            |                              |                      |
| Installation Progress IT-Connect Running: Lite Touch Installation Running action: Create WIM [==== 7.0% ] |                            |                              |                      |
| IT-Connect<br>Running: Lite Touch Installation       Running action: Create WIM       [==== 7.0%]         | Installation Progress      |                              |                      |
| Running action: Greate W2M [==== 7.0% ]                                                                   | IT-Conne<br>Running: L     | Ct<br>ite Touch Installation |                      |
| [==== 7.0% ]                                                                                              | Running action: Create WIM |                              |                      |
|                                                                                                    | [==== 7.0%                 | ]                            | •                    |

Patientez jusqu'à la fin... Ici, la capture s'est déroulée sans problème !

| a Deployment Summary                                                                                                    |                | <b>-</b> ×-    |
|----------------------------------------------------------------------------------------------------|----------------|----------------|
| 🔍 Success                                                                                                    |                |                |
| Operating system deployment completed successfully.<br>The computer is now ready to use.<br>During the deployment process, 0 errors and 0 warnings were reported. |                | _              |
|                                                                                                    |                |                |
|                                                                                                    |                |                |
|                                                                                                    | <u>F</u> inish | <u>C</u> ancel |

Sur le serveur MDT dans le dossier <u>\\SRV-MDT\DeploymentShare\$\capture</u>s, il y a bien notre image WIM.

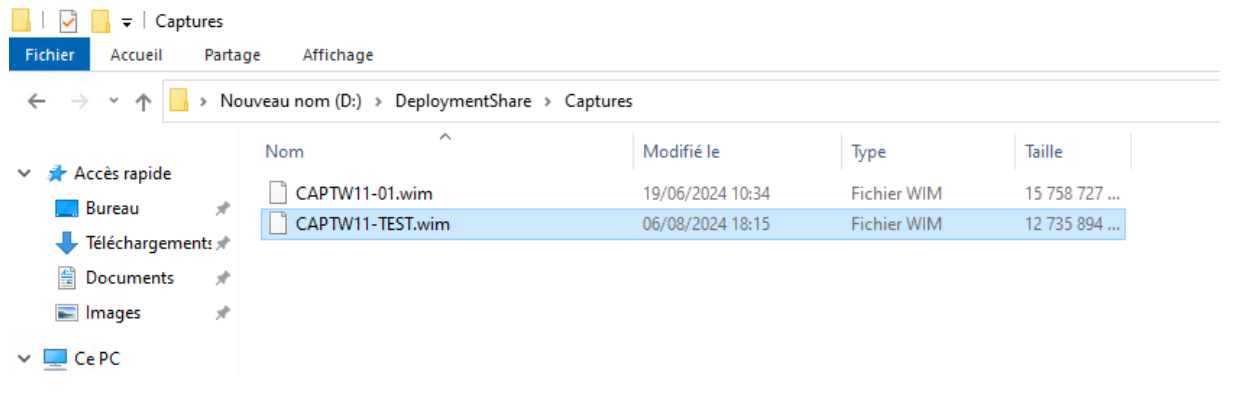

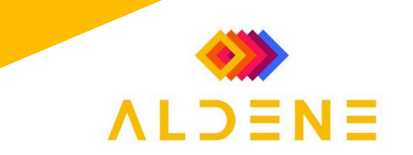

#### II. Importer l'image WIM dans MDT

Pour prendre la main sur le SRV-MDT il faut lancer « Bureau à distance » depuis un poste connecter au réseau Aldene ou dans la DMZ. Puis entrer SRV-MDT et cliquer sur connexion.

Le bureau à distance va ouvrir une fenêtre pour entrer les identifiants pour se connecter au MDT. Dans le bas de page sélectionné **« utiliser un autre utilisateur »**.

Nous allons importer l'image WIM dans MDT, en tant qu'image de système d'exploitation. Ouvrer l'application Deployment Workbench, qui est notre application pour gérer le MDT. Aller ensuite sur « Operating Systems », effectuez un clic droit sur celui-ci ou l'un des sous-dossier (Ex : dossier Windows 11) et cliquez sur « Import Operating System ».

🚾 DeploymentWorkbench - [Deployment Workbench\Deployment Shares\MDT Deployment Share (D:\DeploymentShare)\Operal Fichier Action Affichage ? 🗢 🔿 🖄 🛛 🞁 Deployment Workbench Name 🔚 Information Center A Windows 11 Pro in Windows-11-Pro-23H2 Windows-11-Pro-23H2.wim 📜 Deployment Shares ✓ Deployment Share (D:\DeploymentSł > Applications 🗸 属 Operating Systems 属 Windows 11 > 🎑 Out-of-Box Driv Import Operating System > 🎼 Packages New Folder > 📑 Task Sequences Affichage > 🧧 Advanced Confi > > 🙀 Monitoring Couper

Un assistant s'exécute. Choisissez « Custom image file » comme type d'OS car notre image est en .WIN. Cliquer sur NEXT

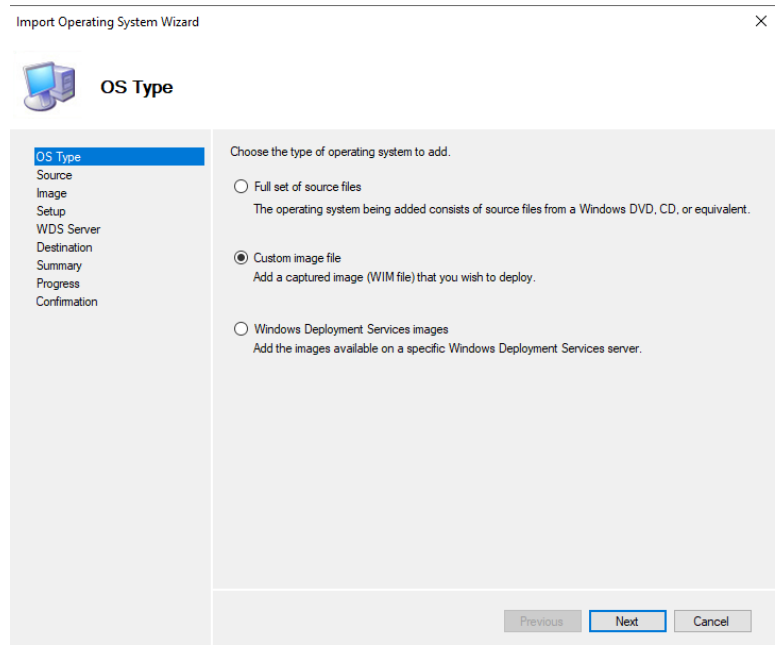

Puis, à l'étape "Image", cliquez sur "Browse" pour sélectionner l'image WIM générée par la tâche de capture qui se trouve dans le dossier <u>D:\DeploymentShare\$\capture</u>s.

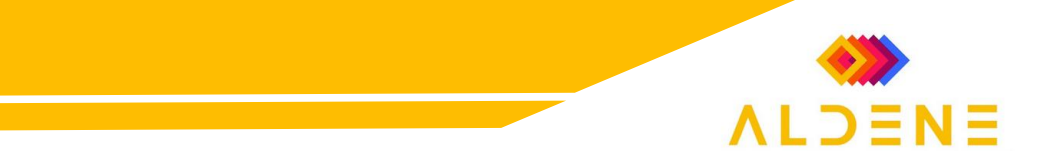

 $\times$ 

Bonus : Cochez également l'option "Move the files..." pour que l'image WIM soit déplacée dans le répertoire "Operating Systems" de votre DeploymentShare. Sinon, elle sera copiée et elle occupera deux fois plus de place sur le serveur.

| Cliquer sur NEXT. |                                                                  |                                                                 |    |
|-------------------|------------------------------------------------------------------|-----------------------------------------------------------------|----|
|                   | Import Operating System Wizard                                   |                                                                 | ×  |
|                   | Image                                                            |                                                                 |    |
|                   | OS Type                                                          | Specify the full path to the operating system image (WIM) file. |    |
|                   | Source                                                           | Source file:                                                    |    |
|                   | Setup                                                            | D:\DeploymentShare\Captures\CAPTW11-TEST.wim Brows              | se |
|                   | WDS Server<br>Destination<br>Summary<br>Progress<br>Confirmation | Move the files to the deployment share instead of copying them. |    |
|                   |                                                                  |                                                                 |    |
|                   |                                                                  |                                                                 |    |
|                   |                                                                  |                                                                 |    |
|                   |                                                                  |                                                                 |    |
|                   |                                                                  | Previous Next Cance                                             | 1  |

Dans le paramètre SETUP, sélectionner « Setup files are not needed ». Cliquer sur NEXT. Import Operating System Wizard

| Setup                                                            |                                                                                                    |
|------------------------------------------------------------------|----------------------------------------------------------------------------------------------------|
| OS Type<br>Source<br>Image<br>Setup<br>WDS Server<br>Destination | Specify operating system setup files. <ul> <li>Setup files are not needed</li> <li>Do not copy any setup files.</li> </ul>                                                                                                    |
| Summary<br>Progress<br>Confirmation                              | Copy Windows 7, Windows Server 2008 R2, or later setup files from the specified path.<br>Specify a directory containing the Windows 7, Windows Server 2008 R2, or later setup files that<br>should be used to install this custom image. These files should match the version of Windows being<br>installed, and are only needed if the files are not available in another available OS.<br>Setup source directory:<br>Browse |
|                                                                  |                                                                                                    |
|                                                                  |                                                                                                    |
|                                                                  | Previous Next Cancel                                                                                                    |

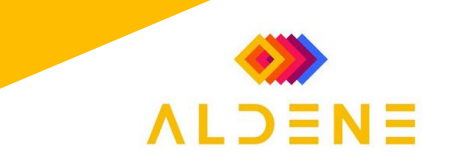

Dans destination il faut nommer notre image en fonction du Windows capturé, sa version et ses particularités (Ex : WIN11-23H2-365).

Normalement si vous l'avez déjà fait lors de la capture. Le nom devrait apparaitre automatique. Cliquer sur NEXT.

| Import Opera                                                                                        | ting System Wizard |                                                                                                    | ×      |
|----------------------------------------------------------------------------------------------------|--------------------|----------------------------------------------------------------------------------------------------|--------|
|                                                                                                    | Destination        |                                                                                                    |        |
| OS Type<br>Source<br>Image<br>Setup<br>WDS Serv<br>Destandior<br>Summary<br>Progress<br>Confirmatio | er<br>n            | Specify the name of the directory that should be created for these operating system files Destination directory name: CAPTWITERCEINAPRET | L.     |
|                                                                                                    |                    | Previous Next                                                                                                    | Cancel |

Le Summary affiche toutes les étapes précédentes avec les paramétrages choisi, profites-en pour vérifier votre configuration. Si tous semble correct, cliquer sur NEXT.

| Import Operating System Wizard Summary                                                                  |                                                                                                    | × |
|----------------------------------------------------------------------------------------------------|----------------------------------------------------------------------------------------------------|---|
| OS Type<br>Source<br>Image<br>Setup<br>WDS Server<br>Destination<br>Summary<br>Progress<br>Confirmation | All of the necessary details have been specified. Please review the values below. Details:           OSType:         CUSTOM           OSDestination:         CPT-WIN11-23H2test10           OSWIM:         D:\DeploymentShare\Captures\CPT-WIN11-23H2test1.wim           MoveOS:         False           SetupType:         SKIP   Click next to execute the requested action. |   |
|                                                                                                    | Previous Next Cancel                                                                                                    |   |

Après cela la configuration sera terminer pour votre images.

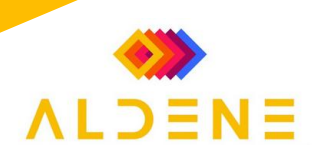

×

#### III. Créer une séquence de tâches avec une image de référence

Pour utiliser l'image d'installation de Windows capturer de façon qu'elle soit déployée sur une machine, il faut l'ajouter à une séquence de tâches. Effectuez un clic droit sur cliquer « Task Sequences » ou le dossier « Windows 11» puis sur "**New Task Sequence**".

Sequences » Ou le clossier « Windows LL» puis Sur New Task Sequences

| ID<br>CAPTW11-01<br>INSTW11-23H2-01<br>TEST | Version :<br>1.0<br>1.0<br>1.0           | TaskSequenceT<br>CaptureOnly.x<br>Client.xml<br>Client.xml           | enable<br>True<br>True<br>True                                                                                 | guid<br>(41113a69-b97<br>(004568a6-18d<br>(916acef5-8a41                                                                           |
|---------------------------------------------|------------------------------------------|----------------------------------------------------------------------|----------------------------------------------------------------------------------------------------|----------------------------------------------------------------------------------------------------|
|                                             |                                          |                                                                      |                                                                                                    |                                                                                                    |
|                                             |                                          |                                                                      |                                                                                                    |                                                                                                    |
|                                             |                                          |                                                                      |                                                                                                    |                                                                                                    |
|                                             | D<br>:APTW11-01<br>NSTW11-23H2-01<br>EST | D Version 1<br>CAPTW11-01 1.0 1<br>NSTW11-23H2-01 1.0 1<br>EST 1.0 1 | D Version TaskSequenceT<br>CAPTW11-01 1.0 CaptureOnly.x<br>NSTW11-23H2-01 1.0 Client.xml<br>EST 1.0 Client.xml | D Version TaskSequenceT enable<br>:APTW11-01 1.0 CaptureOnly True<br>NSTW11-23H2-01 1.0 Client.xml True<br>EST 1.0 Client.xml True |

Sur le « General Setting » Il faut indiquer un nom qui fera office d'ID (identifiant unique) pour cette séquence de tâches, puis indiquez un nom à la séquence de tache.

Pour se retrouver dans nos taches séquence pour l'ID noter le Windows et sa version (WIN11-23H2). Pour le nom, comme nommer notre image en fonction du Windows capturé, sa version et ses particularités (Ex : WIN11-23H2-365) comme précédemment.

New Task Sequence Wizard

General Settings Specify general information about this task sequence. The task sequence ID is used internally as part of the General Settings deployment process. The task sequence name and comments are displayed by the deployment wizard. Select Template Select OS Task sequence ID: Specify Product Key TEST A OS Settings Admin Password Summary Task sequence name: Progress TEST θ Confirmation Task sequence comments:

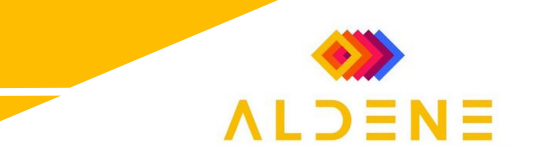

Ensuite, sélectionnez le template **« Standard Client Task Sequence »** de façon que l'on puisse déployer l'OS. Cliquer sur NEXT. New Task Sequence Wizard ×

| Select Templa                                                                                                    | ate                                                                                                    |
|----------------------------------------------------------------------------------------------------|----------------------------------------------------------------------------------------------------|
| General Settings<br>Select Template<br>Select OS<br>Specify Product Key<br>OS Settings<br>Admin Password<br>Summary<br>Progress<br>Confirmation | The following task sequence templates are available. Select the one you would like to use as a starting point.          Standard Client Task Sequence          A complete task sequence for deploying a client operating system |

À l'étape "Select OS", il va falloir choisir l'image Windows 11 que vous venez d'importer. D'où l'intérêt d'importer l'image avant de créer la séquence de tâches. Cliquer sur NEXT. New Task Sequence Wizard ×

| Select OS                                                                                                    |                                                                                                    |
|----------------------------------------------------------------------------------------------------|----------------------------------------------------------------------------------------------------|
| General Settings<br>Select Template<br>Select OS<br>Specify Product Key<br>OS Settings<br>Admin Password<br>Summary<br>Progress<br>Confirmation | The following operating system images are available to be deployed with this task sequence. Select the one to use. |

À l'étape **« Specify Product Key »**, une clé de produit peut être spécifiée, notamment une clé de licence en volume. Nous n'allons pas préciser la clé de produit pour le moment. Sélectionné **« Do not specify a product key at this time ».** Cliquer sur NEXT.

| Specify Prod                                                                                                    | uct Key                                                                                                    |
|----------------------------------------------------------------------------------------------------|----------------------------------------------------------------------------------------------------|
| General Settings<br>Select Template<br>Select OS<br>Streatly Product Key<br>OS Settings<br>Admin Password<br>Summary<br>Progress<br>Confirmation | Do not specify a product key at this time.     Aproduct key is not required when deploying Windows 7. Windows Server 2008 R2, or later OS     versions, or if the product key will be specified at deploy time using the wizard or a rule.     Specify a multiple activation key (MAK key) for activating this operating system.     In order to activate, each computer deployed using this MAK key will need to contact the Microsoft     activation service on the internet. This is only supported for Windows 7 and later operating systems     when using volume license media.     MAK Product Key: |

Pour l'étape « OS Settings », indiquez le nom du compte utilisateur qui sera créé par défaut sur la machine déployée, ainsi que le nom de l'organisation. (Ce compte sera administrateur de la machine.) Entrer dans le Full NAME **« AldeneAdmin »** et dans Organisation **« WORKGROUP »**. Cliquer sur NEXT.

**ALDENE** 

Х

New Task Sequence Wizard

| OS Settings                                                                                                    |                                                                                                    |
|----------------------------------------------------------------------------------------------------|----------------------------------------------------------------------------------------------------|
| General Settings<br>Select Template<br>Select OS<br>Specify Product Key<br>OS Settings<br>Admin Password<br>Summary<br>Progress<br>Confirmation | Specify settings about this task sequence. These settings will be used for all deployments of this task sequence, unless overridden during the deployment process using the wizard or a rule. Full Name: AldeneAdmin Organization: WORKGROUP Internet Explorer Home Page: about blank |

Pour la définition du mot de passe pour le compte Administrateur local de cette machine, nous allons passer cette étape sans le configurer. Sélectionner **« Do not specify an Administrator password at this time »**.

| New Task Sequence Wizard                                                                                                    | :                                                                                                    | × |
|----------------------------------------------------------------------------------------------------|----------------------------------------------------------------------------------------------------|---|
| Admin Passw                                                                                                    | rord                                                                                                    |   |
| General Settings<br>Select Template<br>Select OS<br>Specify Product Key<br>OS Settings<br>Admin Password<br>Summary<br>Progress<br>Confirmation | Specify the local Administrator password for this task sequence.  Use the specified local Administrator password.  Administrator Password:  Please confirm Administrator Password:  Please confirm Administrator Password:  Do not specify an Administrator password at this time.  The local Administrator password will be provided during the deployment of this task sequence, so it is not needed as part of the task sequence definition. | s |

Le Summary affichera toutes les étapes précédentes avec les paramétrages choisi, profites-en pour vérifier votre configuration. Si tous semblent correct, cliquer sur NEXT.

Vous voilà avec une tâches séquences qui vous installera votre images Windows.

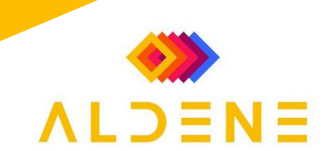

×

Bonus : Mise à jour automatique de Windows.

Il faut se rendre dans les propriétés de la tâches séquences.

| 🜇 DeploymentWorkbench - [Deployment Workbench                                                     | h\Deployment Shares\MDT Deployment Share (D | \DeploymentShare)\Task Sequences\V | Vindows 11] |               |        |                |  |
|---------------------------------------------------------------------------------------------------|---------------------------------------------|------------------------------------|-------------|---------------|--------|----------------|--|
| Fichier Action Affichage ?                                                                        |                                             |                                    |             |               |        |                |  |
| 🗢 🔿   🙇   📴                                                                                       |                                             |                                    |             |               |        |                |  |
| Deployment Workbench                                                                              | Name                                        | ID                                 | Version     | TaskSequenceT | enable | guid           |  |
| > 🔄 Information Center                                                                            | Capture windows 11 v1                       | CAPTW11-01                         | 1.0         | CaptureOnly.x | True   | {41113a69-b97  |  |
| Deployment Shares                                                                                 | Déployer Windows 11 Pro 23H2                | INSTW11-23H2-01                    | 1.0         | Client.xml    | True   | {004568a6-18d  |  |
| <ul> <li>Image: MDI Deployment Share (D:\DeploymentShare)</li> <li>Image: Applications</li> </ul> | TEST                                        | TEST                               | 10          | flient.xml    | True   | {916acef5-8a41 |  |
| Operating Systems                                                                                 |                                             |                                    | Couper      |               |        |                |  |
| Windows 11                                                                                        |                                             |                                    | Copier      |               |        |                |  |
| > 🛄 Out-of-Box Drivers                                                                            |                                             |                                    | Supprimer   |               |        |                |  |
| > 🎲 Packages                                                                                      |                                             |                                    | Renommer    |               |        |                |  |
| ✓ 📑 Task Sequences                                                                                |                                             |                                    | Propriétés  |               |        |                |  |
| i Windows II                                                                                      |                                             |                                    |             |               |        |                |  |
| Monitoring                                                                                        |                                             |                                    | Aide        |               |        |                |  |
| > L Monitoring                                                                                    |                                             |                                    |             |               |        |                |  |
|                                                                                                   |                                             |                                    |             |               |        |                |  |

1- Rendez-vous dans l'onglet tâches séquences.

- 2 cliquer sur la tâche Windows Updates.
- 3 puis sur la droite cliquer sur "Options".
- 4 décocher la case "Disable this step".

5- La case "Continue on error" doit être cochée pour que le déploiement se poursuive même si cette tâche échoue.

(Bien penser à faire les deux pour que toutes mises à jour passes).

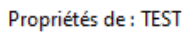

| General Task Sequence OS Info                                                                                                    |                                                                                        |  |
|----------------------------------------------------------------------------------------------------|----------------------------------------------------------------------------------------|--|
| General Task Sequence OS into         ★ Add ▼ ★ Remove O Up O Down         Initialization         Initialization         State Capture         Preinstall         Initialization                                                                                                    | Properties Options           Disable this step           Success codes:         0 3010 |  |
| Install Operating System     Vext Phase     Postinstall     State Restore                                                                                                    |                                                                                        |  |
| State Restore Gather local only Gather local only Gost-Apply Cleanup GRecover From Domain GRecover From Domain GR | Edit                                                                                   |  |
| Windows Update (Post-Application Install;     Costone Tasks     Sectore User State     Restore Groups     Apply Local GPO Package     Maging                                                                                                    |                                                                                        |  |

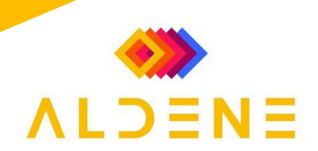

#### IV. Ajouter/Modifier l'image de référence à une séquence de tâches

Nous allons associer l'image WIM capturée à une séquence de tâches dans le but de la déployer sur des appareils. Vous pouvez créer une nouvelle séquence de tâches, ou éditer une séquence de tâches existante. Ici, nous allons éditer la tâche "Déployer Windows 11 Pro 23H2".

- 1 Rendez-vous dans "Task Sequences".
- 2 Double-cliquez sur la séquence de tâches à modifier.
- 3 Cliquez sur l'onglet "Task Sequence" pour accéder à la liste des tâches.
- 4 Sous "Install", cliquez sur la tâche "Install Operating System".
- 5 Sur la droite, cliquez sur "Browse", ceci vous permet de choisir l'image WIM à déployer !

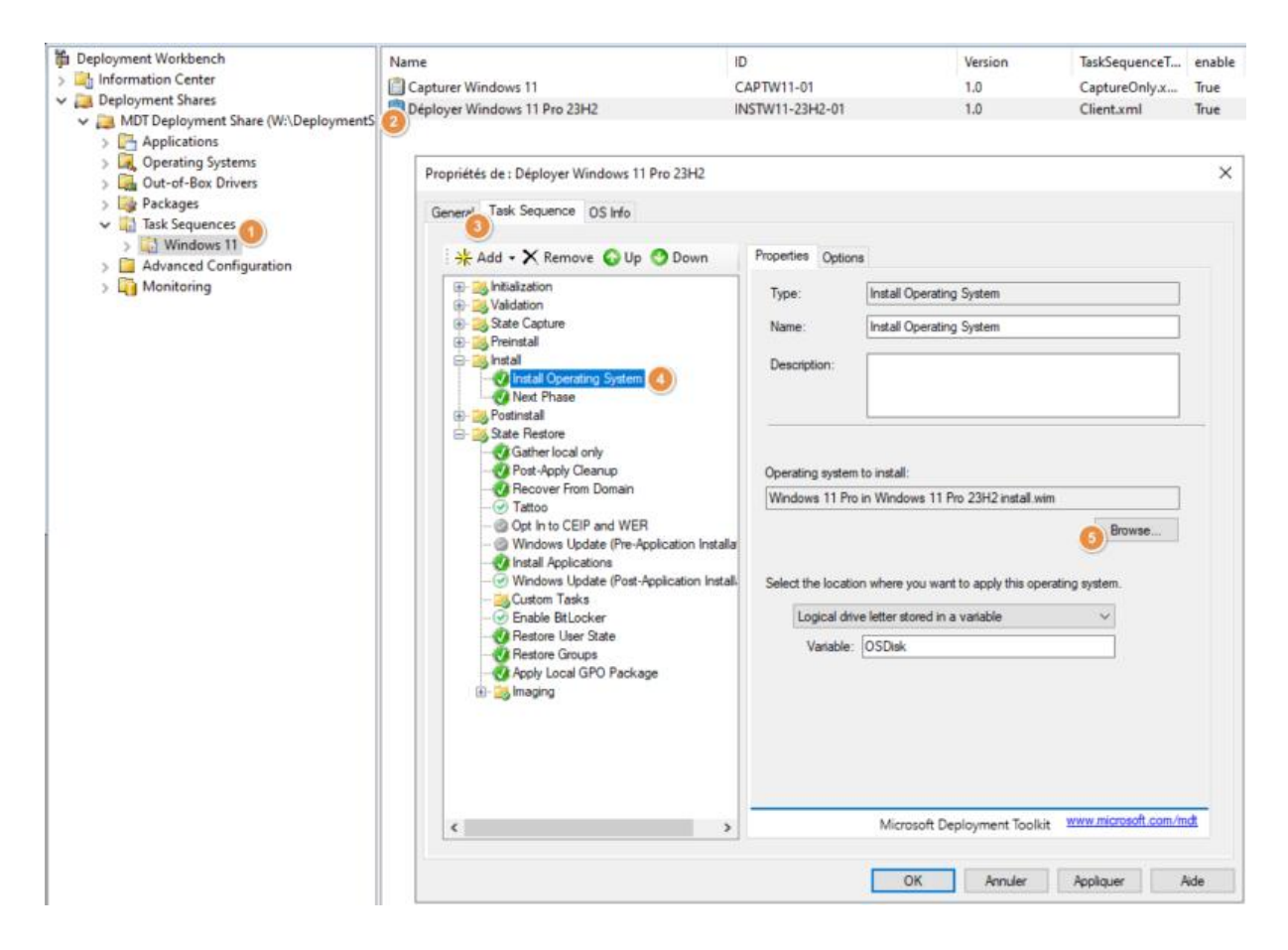

#### Sélectionnée l'image correspondante à votre capture :

# Select an item X

Vous pouvez cliquer sur "OK" / « Appliquer » car c'est la seule modification que nous devons apporter à la séquence de tâches.

#### V. Mettre à jour l'image Lite Touch

L'image Lite Touch correspond à l'environnement de démarrage en boot PXE : elle doit être générée avec la console MDT pour intégrer notre configuration, notamment les identifiants de connexion au Deployment Share. Pour initier la génération, effectuez un clic droit sur le Deployment Share et cliquez sur "Update Deployment Share".

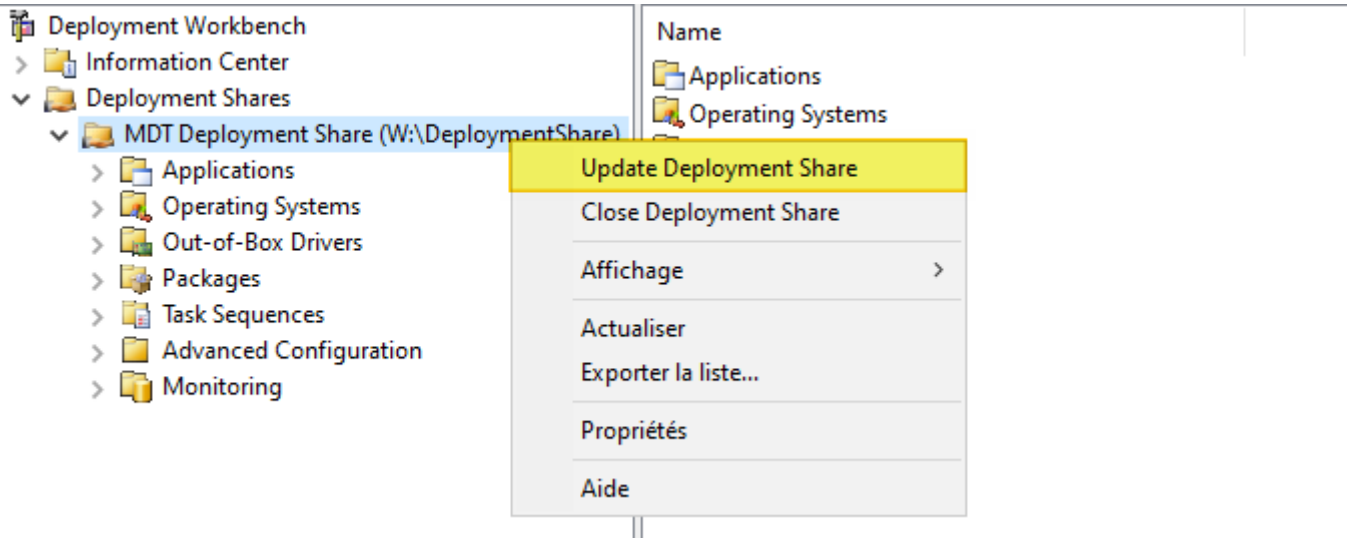

Un assistant s'exécute. Conservez le choix par défaut, à savoir "Optimize the boot image updating process". Par la suite, lorsque des modifications légères seront apportées à votre configuration, ce choix pourra être utilisé aussi. Cependant, si vous effectuez de nombreuses modifications, ou si vous voyez qu'elles ne sont pas prises en compte, il est préférable de régénérer une nouvelle image de zéro avec le choix "Completely regenerate the boot images".

| Update Deployment Share Wizard                 | ×                                                                                                    |
|------------------------------------------------|----------------------------------------------------------------------------------------------------|
| Options                                        |                                                                                                    |
| Options<br>Summary<br>Progress<br>Confirmation | When updating the deployment share, the latest tools will be copied to the deployment share. If any changes have been made to the boot image settings or to the content that needs to be included in the boot image, those updates will also be made.  If necessary, you can choose to completely regenerate the boot images, or to compress the existing boot image to reduce the size of the images if they have moven due to measing undetes  Optimize the boot image contents to recover space used by removed or modified content.  Completely regenerate the boot images. |
|                                                | Previous Next Cancel                                                                                                    |

À la fin, vérifiez s'il n'y a pas eu d'erreur.

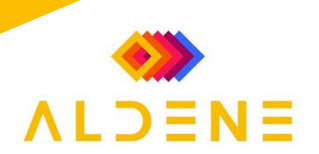

#### VI. Déployer l'image de référence avec MDT

Pour PC de la marque HP, taper sur F9 au démarrage du poste pour être sur le boot menu. Pour PC de la marque DELL, taper sur F12 au démarrage du poste pour être sur le boot menu. Pour PC de la marque LENOVO, taper sur F2 au démarrage du poste pour être sur le boot menu. Sélectionner le boot IPV4 et/ou Ethernet.

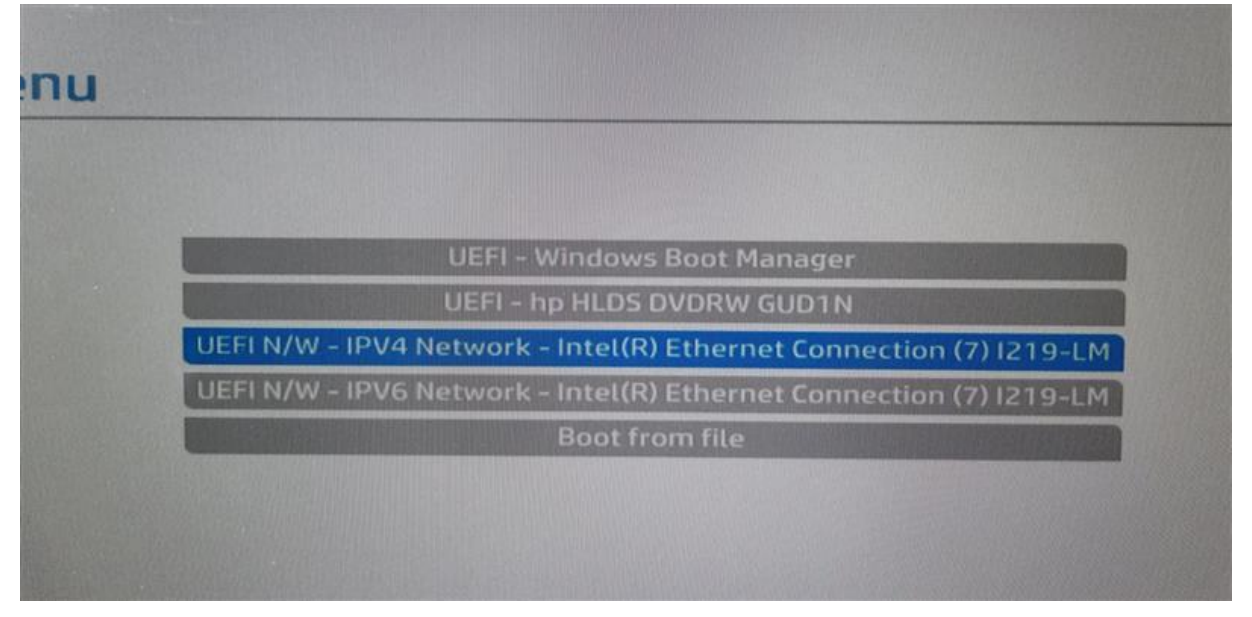

S'il n'y a pas le boot IPV4, redémarrer le poste puis taper sur la touche F10 pour aller dans le menu BIOS.

Une fois dans le menu BIOS aller dans l'onglet Advanced, puis sur Boot Options

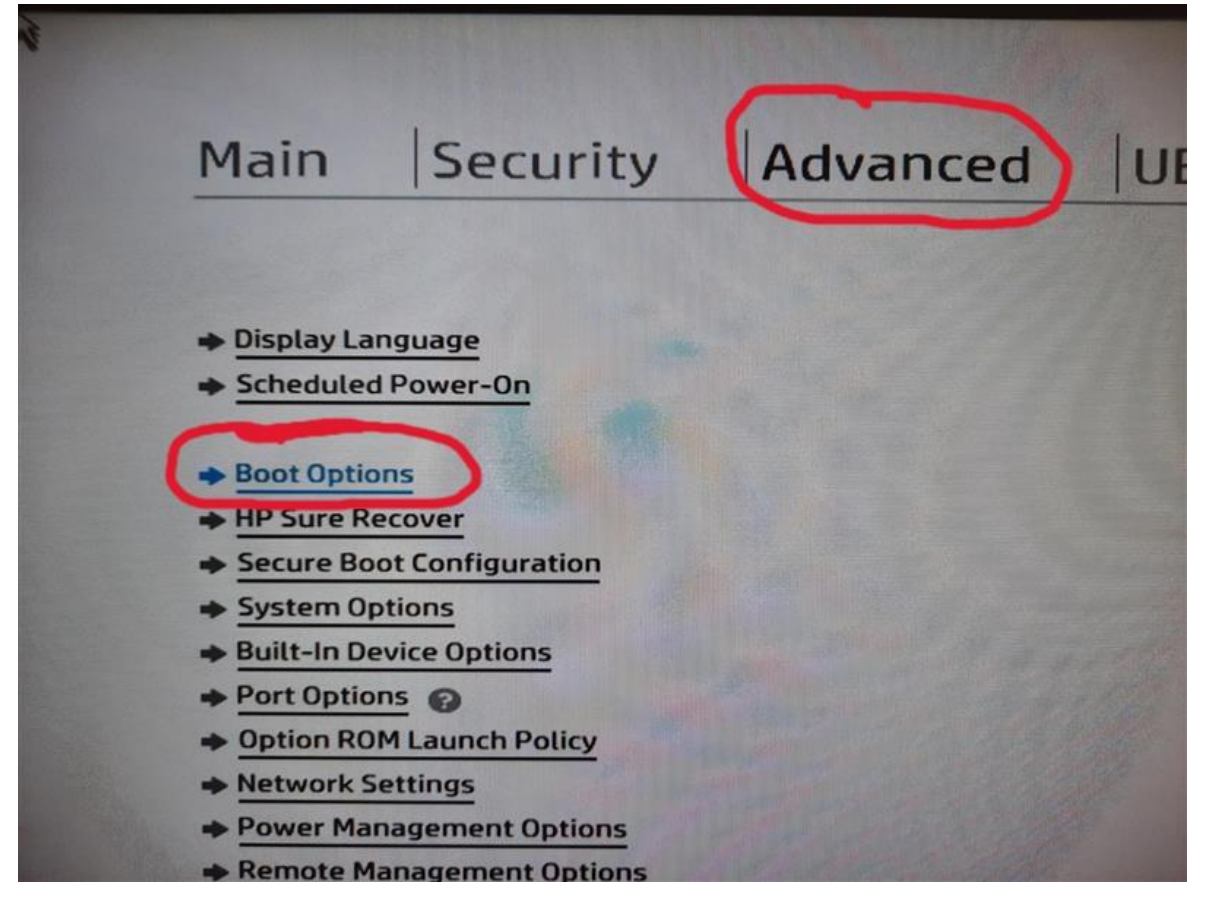

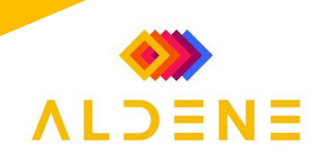

Si l'option « Network (PXE) Boot » est décochée, activer l'option.

| N. |                      |                    |           |   |
|----|----------------------|--------------------|-----------|---|
|    | Main                 | Security           | Advanced  |   |
|    |                      |                    |           |   |
| +  | Boot Options         |                    |           |   |
|    | Startup Delay (se    | ec.)               | 0         |   |
|    | Fast Boot            |                    |           |   |
|    | CD-ROM Boot          |                    |           |   |
|    | USB Storage          | Boot               |           |   |
|    | Network (PXE         | ) Boot             |           |   |
|    | <b>IPv6 during U</b> | EFI Boot           |           |   |
|    | After Power Loss     | 5                  | Power Off | 0 |
|    | Prompt on Me         | emory Size Change  |           |   |
|    | Prompt on Fix        | ked Storage Change |           |   |
|    | Audio Alerts (       | During Boot        |           |   |
|    | NumLock on a         | at boot            |           |   |

Sauvegarder les modifications et quitter du menu BIOS, avec le bouton « Save Changes and Exit » en bas de page de l'onglet Main.

| System In                     | formation                             |  |
|-------------------------------|---------------------------------------|--|
| <ul> <li>System Di</li> </ul> | agnostics                             |  |
| BIOS Even                     | t Log                                 |  |
| Update Sy                     | stem BIOS                             |  |
| . Change De                   |                                       |  |
| Change Da                     | ate And Time                          |  |
| <ul> <li>System ID</li> </ul> | <u>s</u>                              |  |
| + Replicated                  | d Setup                               |  |
| Save Cust                     | om Defaults                           |  |
| + Apply Cus                   | tom Defaults and Exit                 |  |
| + Apply Fact                  | tory Defaults and Exit                |  |
| ➡ Ignore Cha                  | anges and Exit                        |  |
| Save Chan                     | iges and Exit                         |  |
|                               | A REAL PROPERTY OF A REAL PROPERTY OF |  |

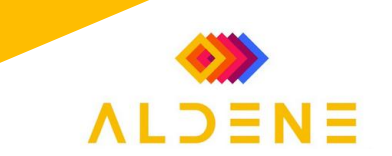

Une fois avoir sélectionner le boot IPV4 et/ou Ethernet.

Appuyer sur la touche Entrée pour charger l'image LiteTouch de votre MDT.

Sur l'écran **"Task Sequence"**, sélectionner la tâche qui est possède oui / non-office selon le ticket. Cliquer sur NEXT.

| 🚳 Windows Deployment Wiza                  | rd                                                  | × |
|--------------------------------------------|-----------------------------------------------------|---|
| 💐 Task Seque                               | nce                                                 |   |
| Task Sequence<br>Computer Details<br>Ready | Select a task sequence to execute on this computer. |   |
|                                            | Back Next Cance                                     | ! |

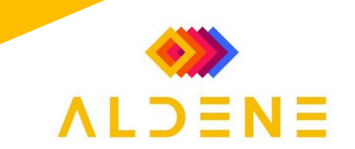

Sur Computer Details, entrer le nom de votre poste.

Nommer le PC selon les critères déjà en place chez le client, si rien n'est défini utiliser la nomenclature suivante et l'étiqueter : **MODELEPC-NOMCLIENT-4DERNIERSSN** Exemple : « *PC-CASEO-SN75* »

MODELEPC = « *PC* » pour Fixe, « *PO* » pour Portable et « *WKS* » pour Workstation. NOMCLIENT = Nom du client

4DERNIERSSN = Les 4 derniers caractères du numéro de série du poste Cliquer sur NEXT.

| Nindows Deployment Wiza | ard                                   | ×                                        |
|-------------------------|---------------------------------------|------------------------------------------|
| 🔍 Computer I            | Details                               |                                          |
| Task Sequence           |                                       |                                          |
| Computer Details        | Computer name:                        | PC-MATHYS                                |
| BitLocker<br>Beady      |                                       |                                          |
| licity                  | ○ Join a <u>d</u> omain.              |                                          |
|                         | Dom <u>a</u> in to join:              |                                          |
|                         | Organizational Unit:                  |                                          |
|                         |                                       |                                          |
|                         | User Na <u>m</u> e:                   | MDT                                      |
|                         | <u>P</u> assword:                     | 0 0 0 0                                  |
|                         | Doma <u>i</u> n:                      | SRV-MDT                                  |
|                         | la in a succhange of                  |                                          |
|                         | <ul> <li>Join a workgroup.</li> </ul> | workpour                                 |
|                         | wor <u>k</u> group:                   |                                          |
|                         |                                       | <u>B</u> ack <u>N</u> ext <u>C</u> ancel |

L'étape "Capture Image" on sélectionne "Do not capture an image of this computer" car nous ne capturons pas le poste. Cliquer sur NEXT.

| 🕅 🆄 Windows Deployment Wizan                                                                                           |                                                                                                    |
|----------------------------------------------------------------------------------------------------|----------------------------------------------------------------------------------------------------|
| 🔍 Capture Ima                                                                                                    | age                                                                                                    |
| Task Sequence<br>Computer Details<br>Move Data and Settings<br>User Data (Restore)<br>Locale and Time<br>Capture Image | Specify whether to capture an image.<br>Capture an image of this reference computer.<br>Specify the UNC path where the image should be stored and the file name to use.<br>Location:              |
| BitLocker<br>Ready                                                                                                    | \\SRV-WDS\DeploymentShare\$\Captures File name: INSTW11-22H2-01.wim                                                                                                    |
|                                                                                                    | <ul> <li>Sysprep this computer.</li> <li>Initiate Sysprep for the operating system, but do not capture an image (useful when<br/>generating a VHD).</li> </ul>                                    |
|                                                                                                    | <ul> <li><u>Prepare to capture the machine.</u></li> <li>Copy the needed Sysprep files to the proper location, but do nothing else.</li> <li>Do not capture an image of this computer.</li> </ul> |
|                                                                                                    | This is a normal deployment, so an image does not need to be captured.           Back         Next         Cancel                                                                                 |

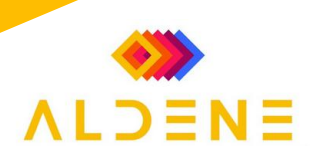

Pour la configuration de BitLocker nous n'allons pas l'activer donc on sélectionne « Do not enable BitLocker for this computer ». Cliquer sur NEXT.

| T <u>ask Sequence</u><br>Computer Details            | Specify the BitLocker configuration.                                                        |                      |  |
|------------------------------------------------------|---------------------------------------------------------------------------------------------|----------------------|--|
| <u>Move Data and Settings</u><br>User Data (Restore) | BitLocker can be enabled to provide an additional level of data security for this computer. |                      |  |
| Locale and Time<br>Capture Image                     | ● <u>D</u> o not enable BitLocker for this computer.                                        |                      |  |
| BitLocker                                            | ○ Enable BitLocker.                                                                         |                      |  |
| Ready                                                | Enable BitLocker using TPM only.                                                            |                      |  |
|                                                      | Enable BitLocker using TPM and Pin.                                                         |                      |  |
|                                                      | Enable BitLocker using TPM and a startup key.                                               | First Available 🗙    |  |
|                                                      | Enable BitLocker using only an External Startup Key.                                        | First Available 🗙    |  |
|                                                      | Choose where to store the Recovery Key.                                                     |                      |  |
|                                                      | In Active Directory                                                                         |                      |  |
|                                                      | <ul> <li>Do not create a recovery key. (Not recommended)</li> </ul>                         |                      |  |
|                                                      | Wait for Bitlocker Encryption to complete on all drive                                      | s before continuing. |  |

Lancer le déploiement du poste avec la touche « Begin » en bas à droite de l'écran.

| 🍓 Windows Deployment Wiza                               | ard                                                                                             | $\times$ |
|---------------------------------------------------------|-------------------------------------------------------------------------------------------------|----------|
| 🔍 Ready                                                 |                                                                                                 |          |
| Task Sequence<br>Computer Details<br>BitLocker<br>Ready | Ready to begin.<br>Using the information you provided, the deployment can now begin.<br>Details |          |
|                                                         | <u>B</u> ack Begin <u>C</u> ancel                                                               |          |

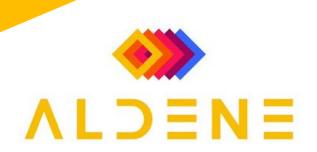

Une fois que la séquence de tâches est lancée, le MDT va enchaîner toutes les étapes configurées.

| tallation Progress                      |   |
|-----------------------------------------|---|
| unning action: Install Operating System |   |
|                                         | 1 |
|                                         |   |
|                                         |   |

Le PC va redémarrer et booter sur Windows, il faut bien attendre que le message suivant soit affiché sur le bureau avant de faire des modifications sur le poste. Il se peut que la fenêtre puisse être jaune, il faut bien vérifier ce qui est affiché dans le message erreur. Si le message concerne des erreurs drivers ceci n'est pas réellement une erreur.

 $\mathbf{\Lambda}$ 

| Caiselle      |                                                                       |
|---------------|-----------------------------------------------------------------------|
| Minosoffitige | Deployment Summary                                                    |
|               | Success                                                               |
|               | Operating system deployment completed successfully.                   |
|               | The computer is now ready to use.                                     |
|               | During the deployment process, 0 errors and 0 warnings were reported. |
|               |                                                                       |
|               | Einish Cancel                                                         |
|               |                                                                       |
|               | 🚦 Q. Rechercher 🥮 🖬 🐂 💽 💼 🌺 🔺 🕲 🖽 11:41 🛱                             |

Vous voilà avec un poste presque prêt, il ne vous reste plus qu'à dans un premier temps redémarrer le poste pour se connecte au compte AldeneAdmin puis suivre le reste de la procédure.